## Importer/eksporter en webformular

Konfiguration/opsætning af installation importer kopier ny

For at importere en webformular som er eksporteret som YML data fra en anden OS2Forms installation skal du gøre følgende.

1. Klik på "Importer Webformular" i Formsdesigner menuen eller find under Indstillinger => Importér og eksportér din konfiguration. [site]/da/admin/config/development/configuration/single/import

(Hvis dette link mangler i din OS2Forms konfiguration skal du bede administratoren om at tilføje den. Der ligger en vejledning til det også.)

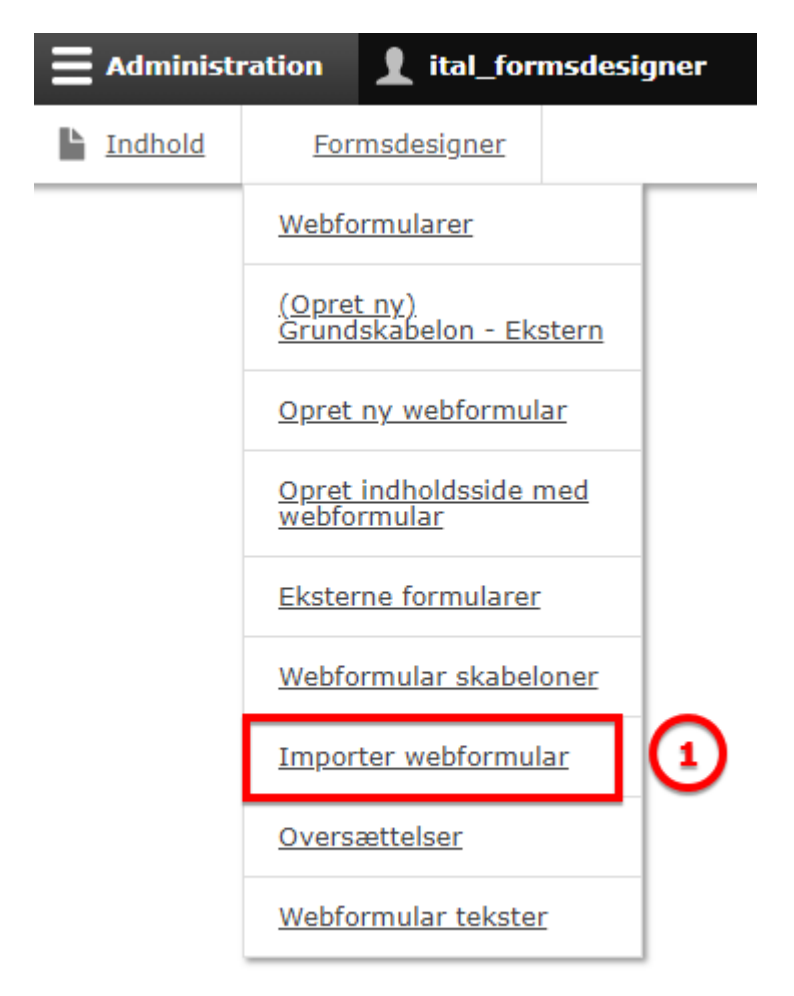

NB: Eksporter er på samme måde som importer, men vælg blot fanen eksport, når du kommer til nedenstående side.

## 2. Under "Konfigurationstype" vælges "Webformular":

| Ŀ | Indhold                                                         | Formsdesigner     |    |  |  |  |  |  |
|---|-----------------------------------------------------------------|-------------------|----|--|--|--|--|--|
|   | Enkelt import                                                   |                   |    |  |  |  |  |  |
|   | Importé                                                         | r Eksportér       |    |  |  |  |  |  |
|   | Komplet arkiv Enkelt element                                    |                   |    |  |  |  |  |  |
|   | Hjem                                                            |                   |    |  |  |  |  |  |
|   | Konfiguratio                                                    | nstype *          |    |  |  |  |  |  |
|   | - Vælg -                                                        | •                 |    |  |  |  |  |  |
|   | Menu<br>Migration Group<br>Migrering<br>Ordforråd               |                   |    |  |  |  |  |  |
|   | Pathauto mønster<br>Print Engine<br>REST resource configuration |                   |    |  |  |  |  |  |
|   | Rolle<br>Scheduled task<br>Sprogindstillinger for indhold       |                   |    |  |  |  |  |  |
|   | Teksteditor<br>Tekstformat                                      |                   |    |  |  |  |  |  |
|   | View<br>View mode                                               |                   |    |  |  |  |  |  |
|   | Webform access group<br>Webform access type                     |                   |    |  |  |  |  |  |
| C | Webform                                                         | options<br>ilar 🔹 | ]② |  |  |  |  |  |

Ejer: Godkender: Revisionsdato: Version: Godkendelsesdato:

3+4. Indsæt (ctrl-v) data fra YML filen og klik "Importer":

Ejer: Godkender: Revisionsdato:

| Ŀ | Indhold                                                                                                    | Formsdesigner                                  |                         |  |  |  |  |
|---|----------------------------------------------------------------------------------------------------|------------------------------------------------|-------------------------|--|--|--|--|
|   | Enkelt import                                                                                                    |                                                |                         |  |  |  |  |
|   | Importér                                                                                                    | Eksportér                                      |                         |  |  |  |  |
|   | Komplet ar                                                                                                    | kiv Enkelt e                                   | lement                  |  |  |  |  |
|   | Hjem                                                                                                    |                                                |                         |  |  |  |  |
|   | Konfigurationsty                                                                                                    | pe *                                           |                         |  |  |  |  |
|   | Webformular                                                                                                    | •                                              |                         |  |  |  |  |
|   | Indsæt din konfi                                                                                                    | guration her *                                 | 2                       |  |  |  |  |
|   | uuid: 545d062                                                                                                    | 8-856c-4f02-2021-                              | c7f151000/c7            |  |  |  |  |
|   | langcode: da<br>status: open<br>dependencies:<br>module:<br>- os2forms<br>- webform ei<br>third_party_set<br>os2forms: | 3 In<br>c                                      | ndsæt data med<br>trl-v |  |  |  |  |
|   | os2forms_ne<br>webform_ty<br>nemlogin_a<br>webform_enti<br>template:<br>header: "                                      | mid:<br>pe: ''<br>uto_redirect: 0<br>ty_print: |                         |  |  |  |  |
|   | footer: "<br>css: "<br>export_types                                                                                    | :                                              |                         |  |  |  |  |
|   | enabled: tr<br>link_text: "<br>link_attribu<br>word_docx:<br>enabled: fa                                               | ue<br>utes:{}                                  |                         |  |  |  |  |
|   |                                                                                                    |                                                |                         |  |  |  |  |
|   | ► AVANCER                                                                                                    | ET                                             |                         |  |  |  |  |
|   | Importér                                                                                                    | •                                              |                         |  |  |  |  |

5. Vælg "Bekræft". Bemærk at der skal stå "Er du sikker på at du ønsker at **oprette**" og ikke **opdatere**.

Hvis der står **opdatere** er du i færd med at importere en formular som der er eksporteret fra din egen OS2Forms installation og dette frarådes.

Hvis du vil kopiere en eksisterende formular skal du vælge "Dupliker" i Webformular menuen i stedet.

| Ŀ                                          | Indhold            |  | Forms     |                |  |  |  |  |  |
|--------------------------------------------|--------------------|--|-----------|----------------|--|--|--|--|--|
| Er du sikker på, at du ønsker a            |                    |  |           |                |  |  |  |  |  |
|                                            | Importér           |  | Eksportér |                |  |  |  |  |  |
|                                            | Komplet arkiv      |  | iv        | Enkelt element |  |  |  |  |  |
| Hjem<br>Denne handling kan ikke fortrydes. |                    |  |           |                |  |  |  |  |  |
|                                            | Bekræft Annullér 5 |  |           |                |  |  |  |  |  |